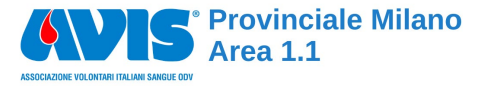

# C'èPosto Prenotazione APP

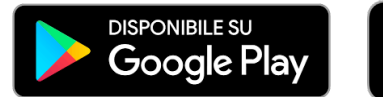

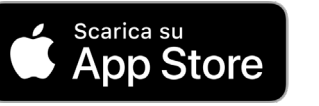

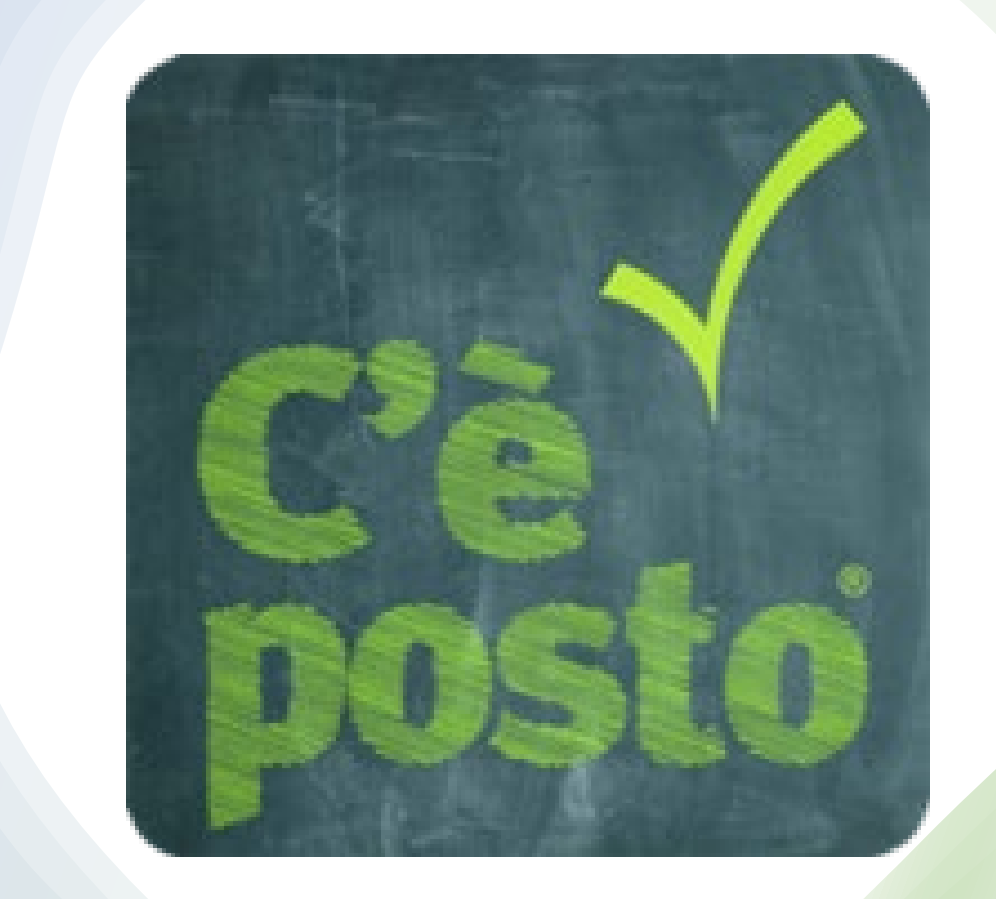

## Registrazione C'èPosto

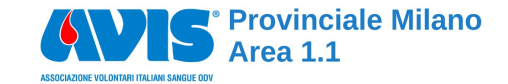

PER ACCEDERE AL SISTEMA OCCORRE REGISTRARSI: SI PREGA DI SEGUIRE LE SCHERMATE PROPOSTE E INSERIRE TUTTI I CAMPI OBBLIGATORI NELLA SCHERMATA DI REGISTRAZIONE

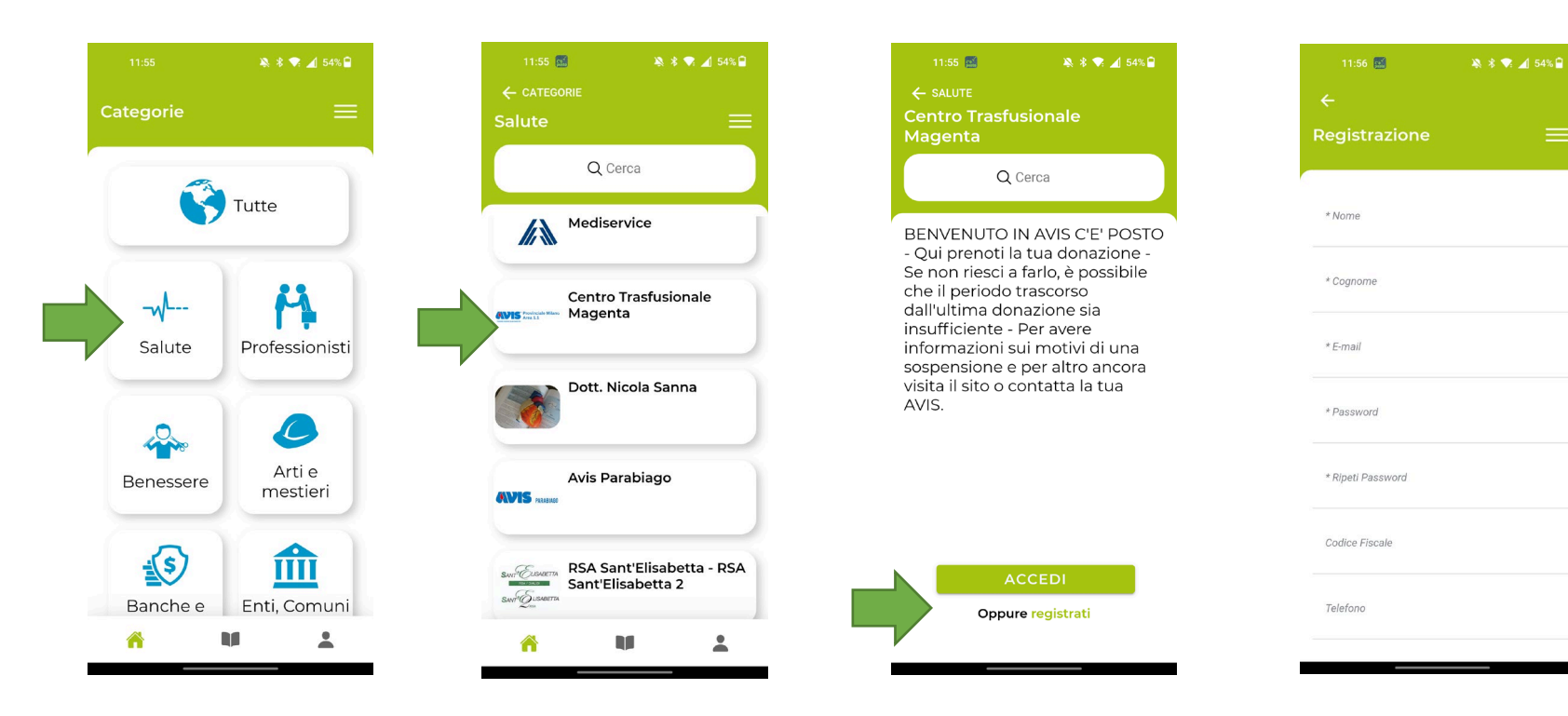

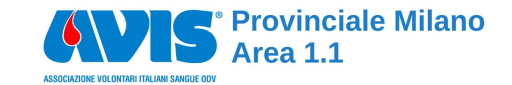

### Accesso C'èPosto

#### SI PREGA DI INSERITE LE CREDENZIALI DI LOGIN PER ACCEDERE AL SERVIZIO

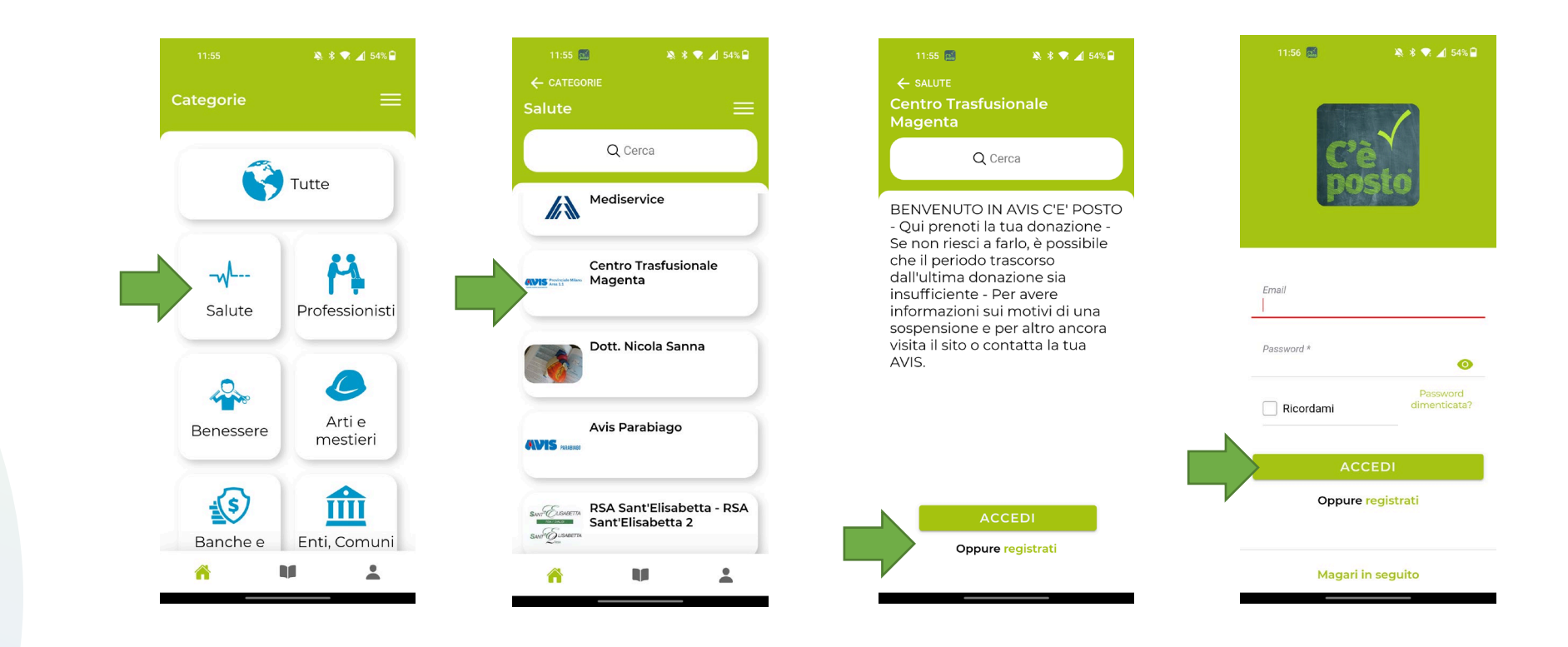

### **Prenotazione Donazione**

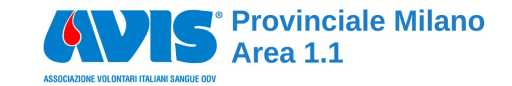

#### DOPO AVER ESEGUITO L'ACCESSO SEGUIRE SALUTE E POI CENTRO TRASFUSIONALE MAGENTA.

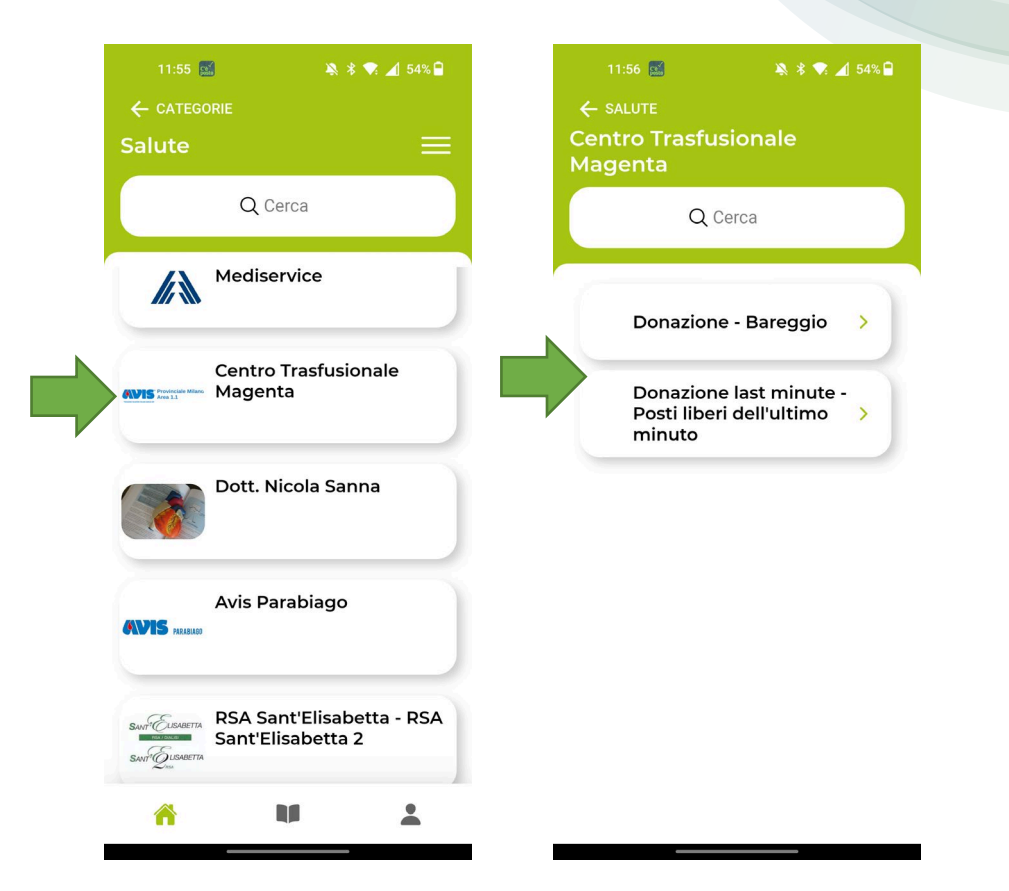

## **Prenotazione Donazione**

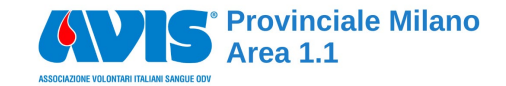

SELESIONA UN SERVIZIO

- "Donazione last minute" per i prossimi 4 giorni
- "Donazione Bareggio" per i giorni successivi

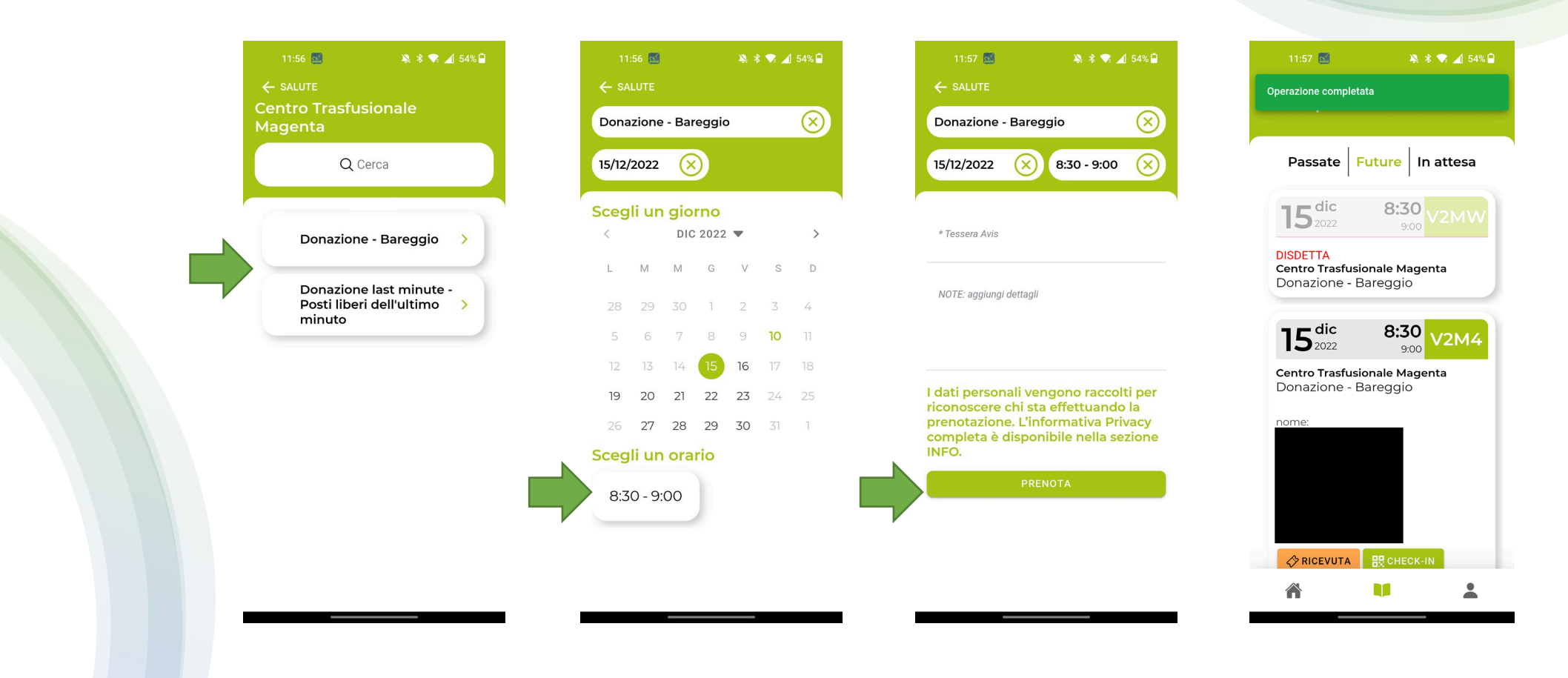

#### **Disdetta Donazione**

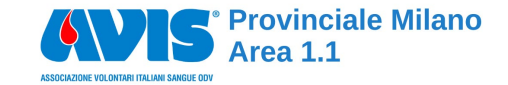

#### SELEZIONARE IL LIBRO PRENOTAZIONI DALLA PRIMA SCHERMATA E POI CLICCARE SULLA DISDETTA DELLA DONAZIONE

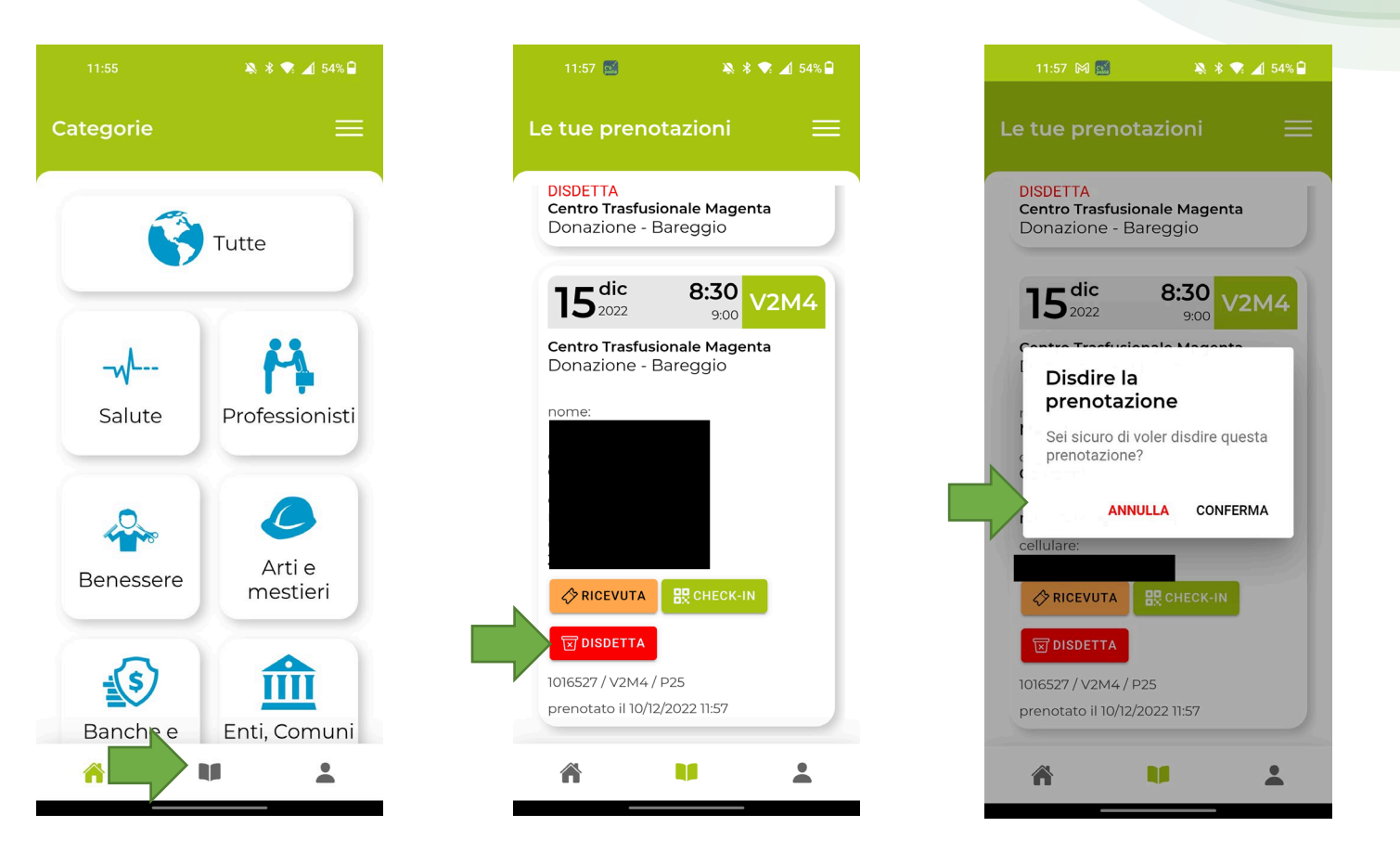